# Office of Student Systems Services

Advising Holds Batch Update 7/20/18 Mike Kamowski

# Advising Holds Maintenance Batch Upload

This document outlines how to create a batch file of Advising Holds updates from a spreadsheet that can then be uploaded and processed into Banner.

Use College\_Advising\_Holds\_Loader.xlsx spreadsheet

Get a list of students – UIN Open College\_Advising\_Holds\_Loader.xlsx and enter data into the appropriate field

### **Spreadsheet fields:**

UIN - Student ID

Action Code - For student holds this value may be "U"pdate or "R"elease.

Feeder Source - "S" indicates Student Holds feeder.

Hold Code - Always use CA for College Advising

Reason - This is usually left blank.

Amount Owed - Does not apply. This is only used for financial holds.

Hold Authorized By - Do not change. Always use 20CO

User- User who placed or removed the hold. Should always be 2NSABATCH for batch processing.

Hold Start Date - The From Date of the hold. Format MMDDYYYY. This is the date the hold will be visible to the student.

Hold Release Date - The To Date of the Hold. Format MMDDYYYY. For college advising it should always be 12312099

Release Indicator - Default to "N".

Hold Reason Code - Validated against the Banner SZVHDRE validation table. CA – College Advising and DA for Departmental Advising

## **Columns to populate**

UIN, Hold Start Date, Hold End date if different from campus end of time, and Hold Reason code are the only columns that you need to populate.

### Enter data into spreadsheet - Example

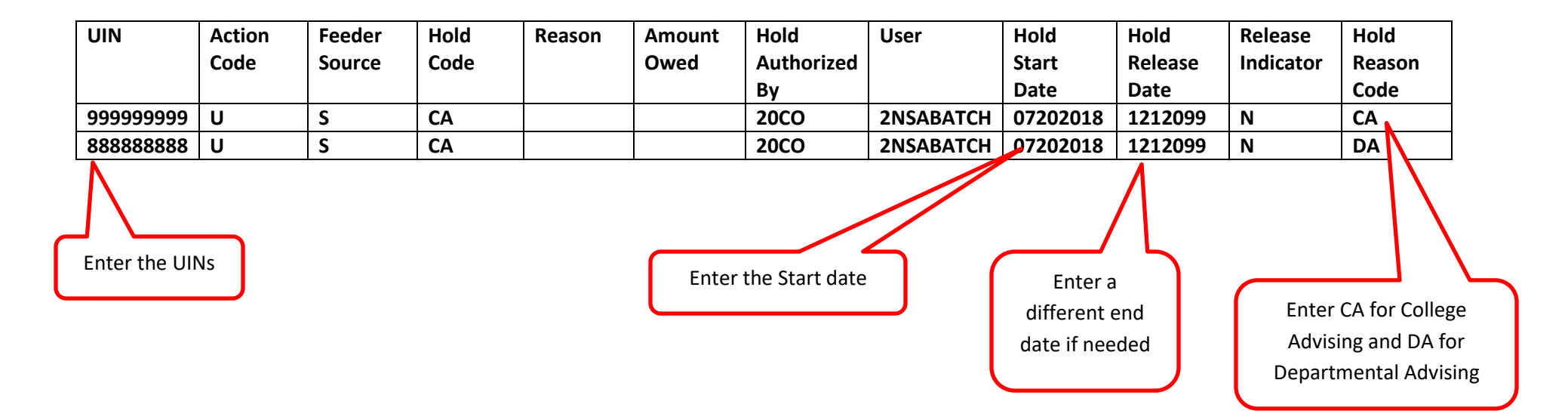

Create the batch file - Complete the spreadsheet and copy the contents of column Y into a text editor and save as a .dat file type.

| Copy this column |               |                     |                           |
|------------------|---------------|---------------------|---------------------------|
| 999999999USCA    | 20CO2NSABATCH | 0115201812312099NCA | Copy contents of column Y |
| 8888888888USCA   | 20CO2NSABATCH | 0115201812312099NDA | into a text editor, e.g.  |
|                  |               |                     | Notepad, etc.             |
|                  |               |                     |                           |

#### Your text file should look like this:

| Untitled - Notepad         |               |                     | - | $\times$ |
|----------------------------|---------------|---------------------|---|----------|
| File Edit Format View Help |               |                     |   |          |
| 999999999USCA              | 20CO2NSABATCH | 0115201812312099NCA |   | ~        |
| 88888888USCA               | 20CO2NSABATCH | 0115201812312099NDA |   |          |
|                            |               |                     |   |          |

Save the file to the following naming convention:

HOLDSSH2 + date (YYYYMMDD) + Time (HHMMSS) + .dat

NOTE: Must be saved as a .dat file

# Example of file name: HOLDSSH220180723170000.dat

### **Email the file**

Email the file to Dave Elsen in Academic Enrollment Services (AES) at delsen@uic.edu and <u>ossscoreteam@uillinois.edu</u>. Dave will review the file and submit it for processing.

## **Mobius View (View Direct) Reports**

Review updates and correct any errors.

Log into Mobius View with Enterprise ID/Password to view reports - https://mobiusview.apps.uillinois.edu/mobius/view#/

Select the Repository Document Direct and UI2 Report and click OK

| Login to Repos                        | itory                           |         |   |
|---------------------------------------|---------------------------------|---------|---|
| Repository                            |                                 |         |   |
| Select Reposite                       | ory                             |         | ^ |
| Document Dir<br>Medical Cente         | rect and UI2 Repo<br>er Reports | rt      |   |
| elect Repository Doc<br>nd UI2 Report | ument Direct                    | Loading |   |

| uthentication | Required                                                                                                    | Х |
|---------------|----------------------------------------------------------------------------------------------------|---|
| ?             | https://mobiusview.apps.uillinois.edu is requesting your username and password. The site says:<br>"Document Direct and Ul2 Report" |   |
| User Name:    |                                                                                                    |   |
| Password:     |                                                                                                    |   |
|               | OK Cancel                                                                                                    |   |
|               |                                                                                                    |   |
| Enter User I  | Name and Password                                                                                                    |   |

.

### Welcome to Mobius View

Here is how you can get started

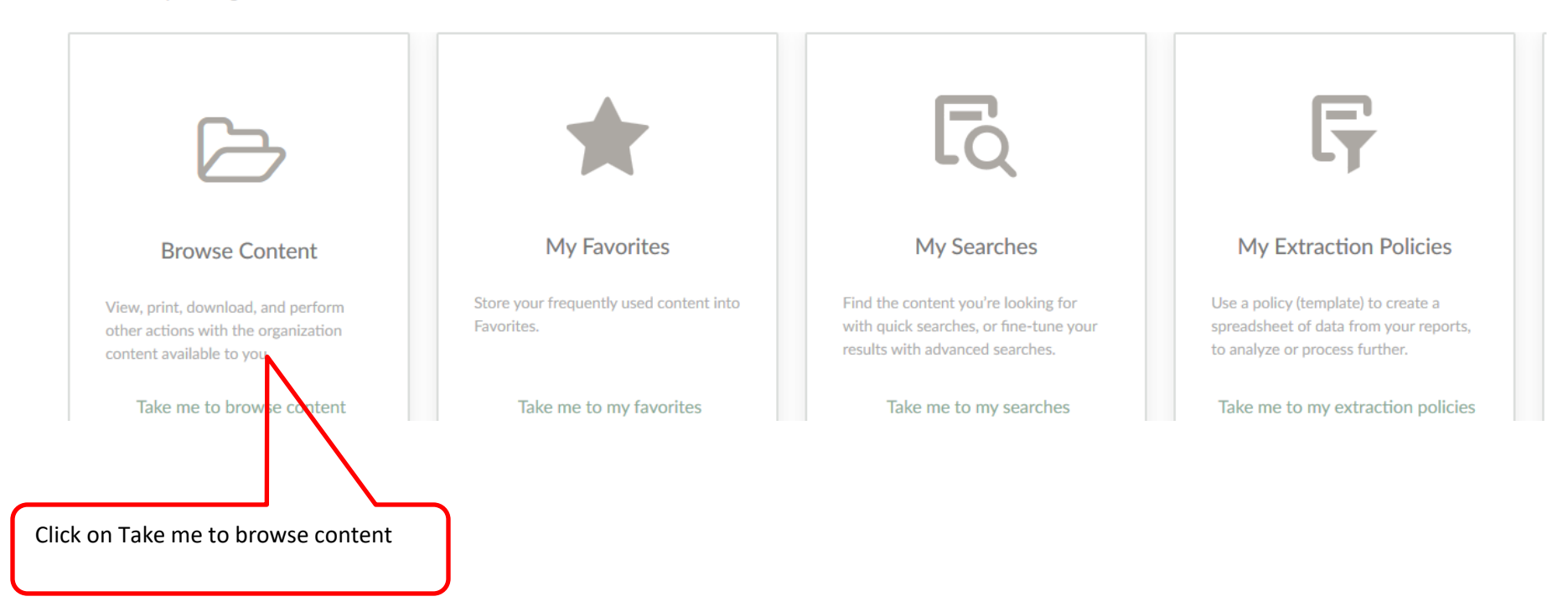

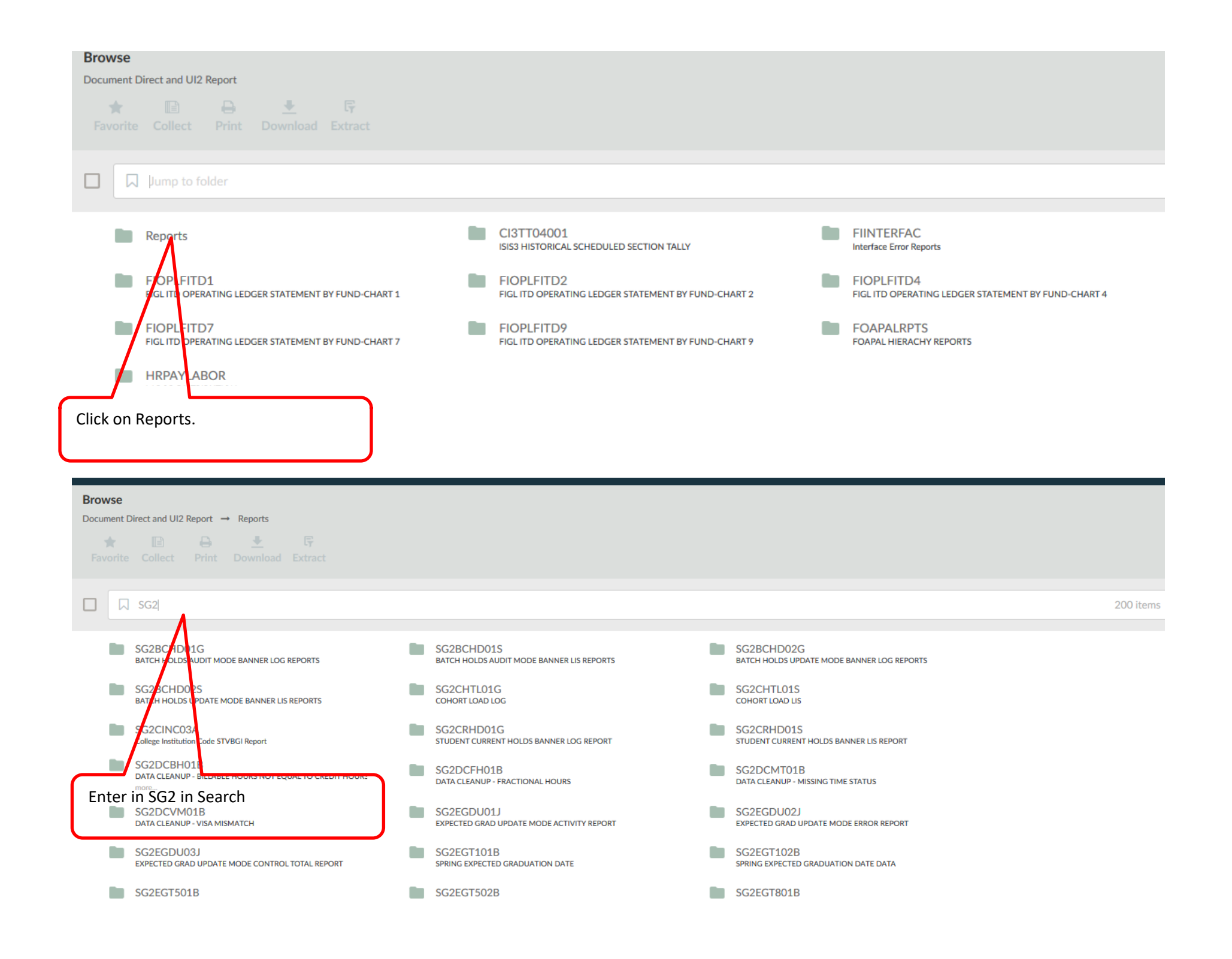

## **Report ID's:**

1. SG2SBCH02S – Batch Load Update Mode Lis Report

Review the list to make sure the holds were placed in Banner. You can also spot check the holds in Banner on SOAHOLD.